## Setup Custom Search to Fetch Reviews Cornerstone

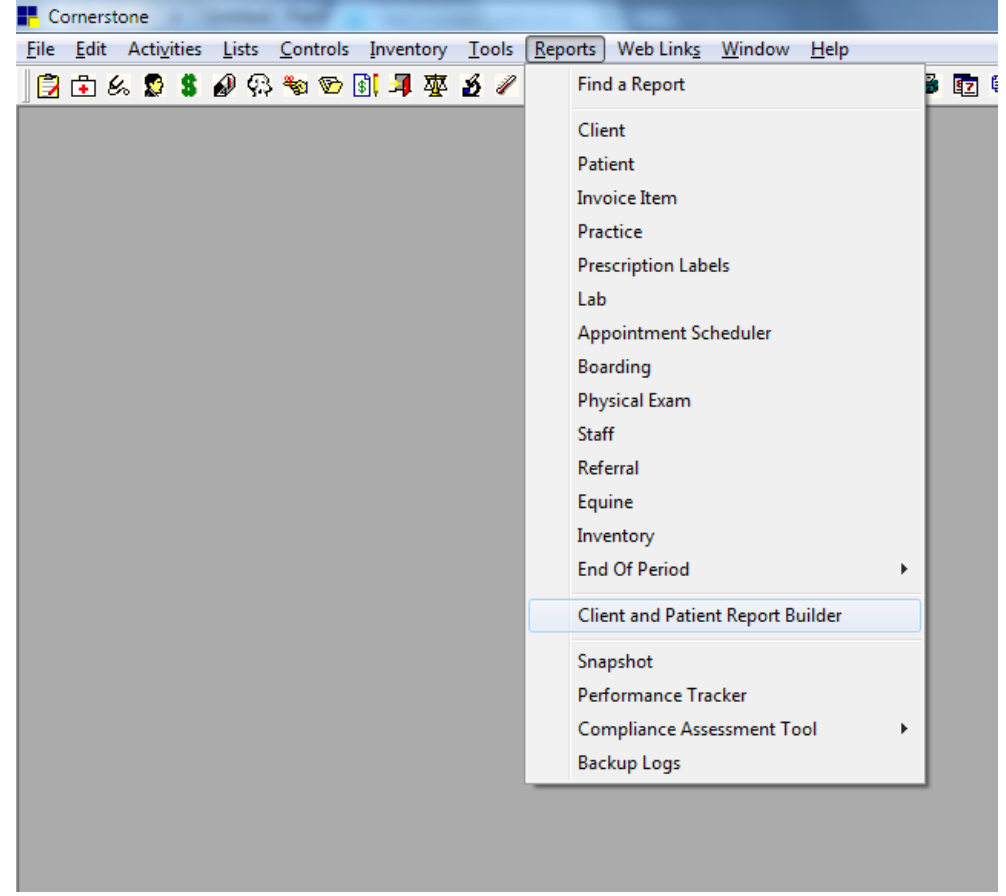

To create a new Fetch Reviews Search Criteria in Cornerstone:

- Click Reports
- Then Client and Patient Report Builder

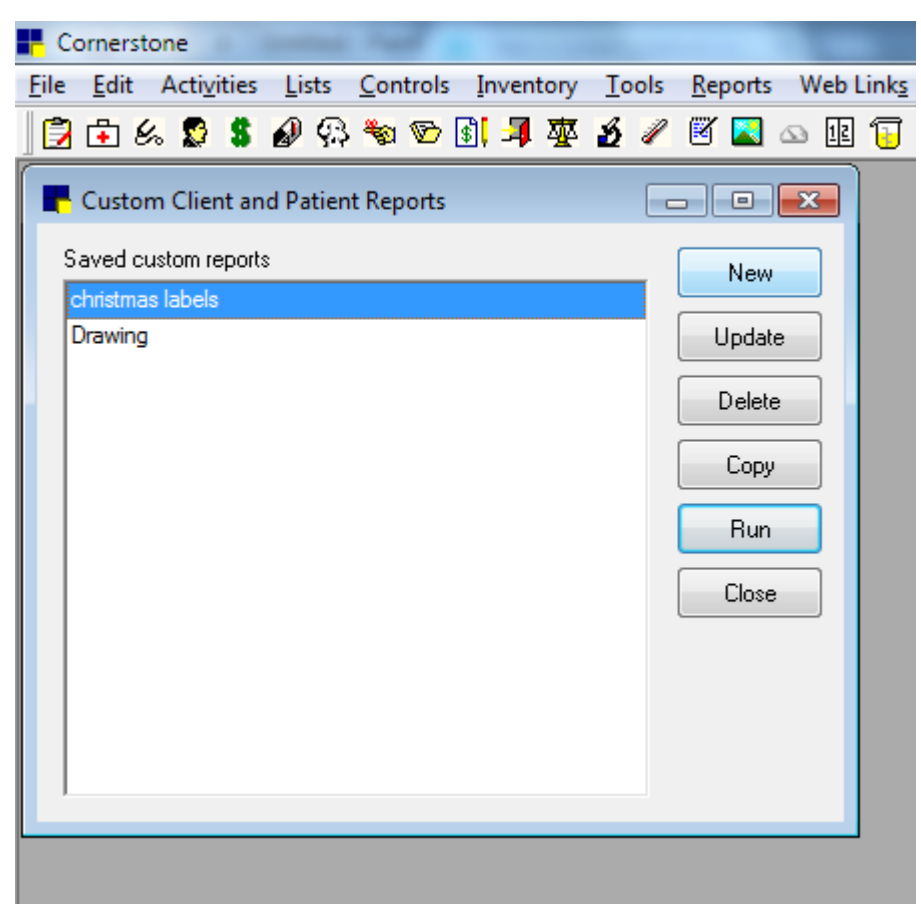

Click the **New** button on the right

| F Cornerstone                                   |                     |           |               |                 |                         |                | -            | -      | -   | -          | -  | -   | -        |
|-------------------------------------------------|---------------------|-----------|---------------|-----------------|-------------------------|----------------|--------------|--------|-----|------------|----|-----|----------|
| <u>File Edit Activities List</u>                | ts <u>C</u> ontrols | Inventory | <u>T</u> ools | <u>R</u> eports | Web Link <u>s</u>       | <u>W</u> indow | <u>H</u> elp |        |     |            |    |     |          |
| 📴 🔂 🏍 😒 💲 🔗                                     | 93 🍖 🌚 [            | si 🎜 🕸    | 81            | 🛛 🔼             | 🖎 🞚 🕃                   | 🏚 🛒 🔤          | 1 🚯 🛙        | C C    | 8 5 | 2 <b>9</b> | Pí | ] 🤋 | 🚷 🏽 Exit |
| Rew/Edit Custom Repo                            | ort                 |           |               |                 |                         |                |              |        |     |            |    |     |          |
| Report name: Fetch                              | Reviews             |           |               |                 |                         |                |              |        |     |            |    | ſ   | Saus     |
| List results in order of: Client ID 🖉 Range: to |                     |           |               |                 |                         | 📝 Shov         | v clients    | only   |     |            |    |     | Jave     |
| Client leferration                              |                     |           |               |                 |                         |                |              | Cancel |     |            |    |     |          |
|                                                 | Patient Informa     | ation     |               |                 |                         |                |              |        |     |            |    |     |          |
| Date record created:                            | 00/00/0000          | 🐳 to 00/  | 00/0000       | *               | Client balance          |                |              |        |     |            |    |     |          |
|                                                 |                     |           |               |                 | Under 30 days           | Greater t      | han          | •      |     |            |    |     |          |
| Last invoice date:                              | 04/19/2016          | 😜 to U4/  | 19/2016       | ÷               | 30-60 days              | Greater t      | han          | •      |     |            |    |     |          |
| Number of patients:                             |                     | to        |               |                 | 60-90 days              | Greater t      | han          | -      |     |            |    |     |          |
|                                                 |                     |           |               |                 | 90-over days            | Greater t      | han          | •      |     |            |    |     |          |
| Sales this year:                                |                     | to        |               |                 | Total balance           | Greater t      | han          | -      |     |            |    |     |          |
| Sales last year:                                |                     | to        |               |                 |                         |                |              |        |     |            |    |     |          |
|                                                 |                     |           |               |                 |                         |                |              |        |     |            |    |     |          |
| Home practice:                                  |                     |           |               |                 |                         |                |              |        |     |            |    |     |          |
| Credit code:                                    | (None)              |           |               | •               | Include in              | active clients | :            |        |     |            |    |     |          |
|                                                 | Postal code         |           |               |                 | Dient classification    |                |              |        |     |            |    |     |          |
|                                                 | 94605               |           |               |                 | No Services Lintil Paid |                |              |        |     |            |    |     |          |
|                                                 | 88012,              |           |               |                 | No Statement Client     |                |              |        |     |            |    |     |          |
|                                                 | 78657,              |           |               |                 | No Statement            | s or Reminde   | ers          | _      |     |            |    |     |          |
|                                                 | 76133,              |           |               |                 | Pet Owner               | E              |              |        |     |            |    |     |          |
| 73737,                                          |                     |           |               |                 | Rescue Group            |                |              |        |     |            |    |     |          |
|                                                 | 72034,              |           |               | Ŧ               | Unspecified             |                |              | Ŧ      |     |            |    |     |          |
|                                                 |                     |           |               |                 |                         |                |              |        |     |            |    |     |          |
|                                                 |                     |           |               |                 |                         |                |              |        |     |            |    |     |          |
|                                                 |                     |           |               |                 |                         |                |              |        |     |            |    |     |          |

Add the following criteria:

- Report Name: Fetch Reviews
- List results in order of: Client ID
- Select Show clients only
- Change the Last invoice date to cover dates you wish to Fetch Reviews for
  - We recommend daily or weekly
    - If daily, both dates will be current date
    - If weekly, choose 7 days prior and the current date

Click Save button when complete

Your search will now be added as **Fetch Reviews** and you are now ready to run a report and Fetch Reviews! View the **Create Recent File** directions on how to run a new search.